## 为控制台和OPadmin门户配置ThreatGrid RADIUS over DTLS身份验证

### 目录

<u>简介</u> <u>先决条件</u> <u>要求</u> 使用的组件 配置 配置 验证 排除

## 简介

本文档介绍在ThreatGrid(TG)版本2.10中引入的远程身份验证拨入用户服务(RADIUS)身份验证功能 。它允许用户使用存储在身份验证、授权和记帐(AAA)服务器中的凭据登录管理员门户和控制台门 户。

在本文档中,您找到配置该功能所需的步骤。

### 先决条件

### 要求

- ThreatGrid 2.10版或更高版本
- 支持RADIUS over DTLS身份验证的AAA服务器(draft-ietf-radext-dtls-04)

### 使用的组件

- ThreatGrid设备2.10
- •身份服务引擎(ISE)2.7

本文档中的信息都是基于特定实验室环境中的设备编写的。本文档中使用的所有设备最初均采用原 始(默认)配置。如果您使用的是真实网络,请确保您已经了解所有命令的潜在影响。

### 配置

本节提供有关如何为RADIUS身份验证功能配置ThreatGrid设备和ISE的详细说明。

**注意:**要配置身份验证,请确保端口UDP 2083上的通信允许在ThreatGrid Clean接口和ISE策 略服务节点(PSN)之间进行。 步骤1.准备ThreatGrid证书以进行身份验证。

RADIUS over DTLS使用相互证书身份验证,这意味着需要来自ISE的证书颁发机构(CA)证书。首先 检查CA签名的RADIUS DTLS证书:

| Identity Services Engine            | Home                        | Context Visibility                                                                                                    | Operations +                                            | Policy Administration                   | ● Work Centers                 |                                                               |                  | (                | 9 0  |
|-------------------------------------|-----------------------------|----------------------------------------------------------------------------------------------------|---------------------------------------------------------|-----------------------------------------|--------------------------------|---------------------------------------------------------------|------------------|------------------|------|
| ▼System → Identity Management       | <ul> <li>Network</li> </ul> | k Resources Device Po                                                                                                    | rtal Management                                         | pxGrid Services Fee                     | d Service + Threat Centri      | c NAC                                                         |                  |                  |      |
| Deployment Licensing - Certificate  | es ⊧Lo                      | ogging  Maintenance                                                                                                    | Upgrade + Bac                                           | kup & Restore + Admin                   | Access                         |                                                               |                  |                  |      |
|                                     |                             |                                                                                                    |                                                         |                                         |                                |                                                               |                  |                  |      |
| - Certificate Management            | Syst                        | em Certificates 💧 For                                                                                                    | disaster recovery                                       | it is recommended to export             | certificate and private key p  | airs of all system certificates.                              |                  |                  |      |
| System Certificates                 |                             | Edit Generate Self Sig                                                                                                    | ned Certificate                                         | F Import Export                         | 🗙 Delete 🔎 View                |                                                               |                  |                  |      |
| Trusted Certificates                |                             | Friendly Name                                                                                                    | Used By                                                 | Portal group tag                        | Issued To                      | Issued By                                                     | Valid From       | Expiration Date  |      |
| OCSP Client Profile                 | ▼ w                         | cecot-ise27-1                                                                                                    |                                                         |                                         |                                |                                                               |                  |                  |      |
| Certificate Signing Requests        | _                           | OU=Certificate Services<br>System Certificate,CN=w<br>cecot-ise26-1.lemon.com                                                    |                                                         |                                         | wcecot-ise26-1.lemon.co        | Certificate Services Endp                                     |                  |                  | ao 🗖 |
| Certificate Periodic Check Settings |                             | #Certificate Services End<br>point Sub CA - wcecot-ise                                                                           | pxGrid                                                  |                                         | m                              | oint Sub CA - wcecot-ise2<br>6-1                              | Wed, 20 Feb 2019 | vved, 21 Feb 202 | 19   |
| Certificate Authority               |                             | 26-1#00002                                                                                                    | Adapta FAD                                              |                                         |                                |                                                               |                  |                  |      |
|                                     |                             | CN=wcecot-ise27-1.lemo<br>n.com,C=PL#LEMON CA<br>#00003                                                                          | Admin, EAP<br>Authentication,<br>RADIUS DTLS,<br>Portal | Default Portal Certificate<br>Group (j) | wcecot-ise27-1.lemon.co<br>m   | LEMON CA                                                      | Tue, 19 Nov 2019 | Thu, 19 Nov 202  | 0 🔽  |
|                                     |                             | Default self-signed server<br>certificate                                                                                        | Not in use                                              |                                         | wcecot-ise27-1.lemon.co<br>m   | wcecot-ise27-1.lemon.co<br>m                                  | Mon, 18 Nov 2019 | Sat, 16 Nov 2024 | 4 🔽  |
|                                     |                             | Default self-signed saml s<br>erver certificate - CN=SA<br>ML_wcecot-ise26-1.lemo<br>n.com                                       | SAML                                                    |                                         | SAML_wcecot-ise26-1.le mon.com | SAML_wcecot-ise26-1.le mon.com                                | Thu, 21 Feb 2019 | Fri, 21 Feb 2020 | V    |
|                                     |                             | OU=ISE Messaging Servi<br>ce,CN=wcecot-ise26-1.le<br>mon.com#Certificate Serv<br>ices Endpoint Sub CA - w<br>cecot-ise26-1#00001 | ISE Messaging<br>Service                                |                                         | wcecot-ise26-1.lemon.co<br>m   | Certificate Services Endp<br>oint Sub CA - wcecot-ise2<br>6-1 | Wed, 20 Feb 2019 | Wed, 21 Feb 202  | 29 🔽 |

步骤2.从ISE导出CA证书。

导航至**管理>System >证书>证书管理>受信任证书**,找到CA,选择**导出**(如图所示),然后将证书 保存到磁盘,以备以后使用:

| Identity Services Engine            | Home   Context Visibility  Operations  F       | volicy  - Administrat      | ion                                                        |                   |                         |                         |                  | o 💿 o          |
|-------------------------------------|------------------------------------------------|----------------------------|------------------------------------------------------------|-------------------|-------------------------|-------------------------|------------------|----------------|
| * System + Identity Management      | Network Resources     Device Portal Management | pxGrid Services + F        | eed Service + Threat                                       | Centric NAC       |                         |                         |                  |                |
| Deployment Licensing - Certificati  | es + Logging + Maintenance Upgrade + Back      | up & Restore + Admi        | in Access                                                  |                   |                         |                         |                  |                |
| 0                                   |                                                |                            |                                                            |                   |                         |                         |                  |                |
| * Certificate Management            | Trusted Certificates                           |                            |                                                            |                   |                         |                         |                  |                |
| System Certificates                 | /Edit 🕂 Import 🔂 Export 🗙 Delete 🔎             | New                        |                                                            |                   |                         | Show                    | All              | - 8            |
| Trusted Certificates                | Friendly Name                                  | <ul> <li>Status</li> </ul> | Trusted For                                                | Serial Number     | Issued To               | Issued By               | Valid From       | Expiration Dat |
| OCSP Client Profile                 | Baltimore CyberTrust Root                      | Enabled                    | Cisco Services                                             | 02 00 00 89       | Baltimore CyberTrust Ro | Baltimore CyberTrust Ro | Fri, 12 May 2000 | Tue, 13 May 2  |
| Certificate Signing Requests        | Cisco CA Manufacturing                         | Disabled                   | Endpoints<br>Infrastructure<br>AdminAuth                   | 6A 69 67 B3 00 00 | Cisco Manufacturing CA  | Cisco Root CA 2048      | Sat, 11 Jun 2005 | Mon, 14 May    |
| Certificate Periodic Check Settings | CISCO ECC Root CA                              | Enabled                    | Cisco Services                                             | 01                | Cisco ECC Root CA       | Cisco ECC Root CA       | Thu, 4 Apr 2013  | Fri, 4 Apr 205 |
| Certificate Authority               | Cisco Licensing Root CA                        | Enabled                    | Cisco Services                                             | 01                | Cisco Licensing Root CA | Cisco Licensing Root CA | Thu, 30 May 2013 | Sun, 30 May 2  |
|                                     | Cisco Manufacturing CA SHA2                    | Enabled                    | Endpoints<br>Infrastructure<br>AdminAuth                   | 02                | Cisco Manufacturing CA  | Cisco Root CA M2        | Mon, 12 Nov 2012 | Thu, 12 Nov 2  |
|                                     | Cisco Root CA 2048                             | Disabled                   | Endpoints<br>Infrastructure<br>AdminAuth                   | 5F F8 78 28 28 54 | Cisco Root CA 2048      | Cisco Root CA 2048      | Fri, 14 May 2004 | Mon, 14 May    |
|                                     | Cisco Root CA 2099                             | Enabled                    | Cisco Services                                             | 01 9A 33 58 78 CE | Cisco Root CA 2099      | Cisco Root CA 2099      | Tue, 9 Aug 2016  | Mon, 10 Aug 2  |
|                                     | Cisco Root CA M1                               | Enabled                    | Cisco Services                                             | 2E D2 0E 73 47 D3 | Cisco Root CA M1        | Cisco Root CA M1        | Tue, 18 Nov 2008 | Fri, 18 Nov 20 |
|                                     | Cisco Root CA M2                               | Enabled                    | Endpoints<br>Infrastructure<br>AdminAuth                   | 01                | Cisco Root CA M2        | Cisco Root CA M2        | Mon, 12 Nov 2012 | Thu, 12 Nov 2  |
|                                     | Gisco RXIC-R2                                  | Enabled                    | Cisco Services                                             | 01                | Cisco RXC-R2            | Cisco RXIC-R2           | Wed, 9 Jul 2014  | Sun, 9 Jul 203 |
|                                     | Default self-signed server certificate         | Enabled                    | Endpoints<br>Infrastructure<br>AdminAuth                   | SC 6E B6 16 00 00 | wcecot-ise26-1.lemon.c  | wcecot-ise26-1.lemon.c  | Thu, 21 Feb 2019 | Fri, 21 Feb 20 |
|                                     | DigiCert Global Root CA                        | Enabled                    | Cisco Services                                             | 08 38 E0 56 90 42 | DigiCert Global Root CA | DigiCert Global Root CA | Fri, 10 Nov 2006 | Mon, 10 Nov    |
|                                     | DigiCert root CA                               | Enabled                    | Endpoints<br>Infrastructure<br>AdminAuth                   | 02 AC 5C 26 6A 08 | DigiCert High Assurance | DigiCert High Assurance | Fri, 10 Nov 2006 | Mon, 10 Nov 2  |
|                                     | DigiCert SHA2 High Assurance Server CA         | Enabled                    | Endpoints<br>Infrastructure<br>AdminAuth                   | 04 E1 E7 A4 DC 5C | DigiCert SHA2 High Ass  | DigiCert High Assurance | Tue, 22 Oct 2013 | Sun, 22 Oct 2  |
|                                     | DoflamingoCA_ec.ort                            | Enabled                    | Infrastructure                                             | 01                | DoflamingoCA            | DoflamingoCA            | Sun, 20 Mar 2016 | Fri, 20 Mar 20 |
|                                     | DST Root CA X3 Certificate Authority           | Enabled                    | Cisco Services                                             | 44 AF 80 80 D6 A3 | DST Root CA X3          | DST Root CA X3          | Sat, 30 Sep 2000 | Thu, 30 Sep 2  |
|                                     | HydrantID SSL ICA G2                           | Enabled                    | Cisco Services                                             | 75 17 16 77 83 D0 | HydrantID SSL ICA G2    | QuoVadis Root CA 2      | Tue, 17 Dec 2013 | Sun, 17 Dec 2  |
|                                     | LEMON CA                                       | Enabled                    | Infrastructure<br>Cisco Services<br>Endpoints<br>AdminAuth | 12 34 56 78       | LEMON CA                | LEMON CA                | Fri, 21 Jul 2017 | Wed, 21 Jul 2  |

步骤3.将ThreatGrid添加为网络访问设备。

导航至**管理>网络资源>网络设备>添加**以为TG创建新条目,并输入Clean接口的**名称、IP地址**,然 后选择**DTLS Required**(如图所示)。单击**底部**的"保存":

| cisco Identity Services Engine     | Home         | Context Visibility                  | <ul> <li>Operations</li> </ul>        | Policy         | ▼Administrat   | ion 🕨 V       | /ork Centers       |                |                   |
|------------------------------------|--------------|-------------------------------------|---------------------------------------|----------------|----------------|---------------|--------------------|----------------|-------------------|
| System      Identity Management    | - Network Re | sources + Device                    | Portal Management                     | pxGrid S       | ervices + Fe   | ed Service    | + Threat Centric I | NAC            |                   |
| * Network Devices Network Device O | Groups Net   | work Device Profiles                | External RADIUS                       | Servers F      | RADIUS Server  | Sequences     | NAC Managers       | External MDM   | Location Services |
| 0                                  |              |                                     |                                       |                |                |               |                    |                |                   |
| Network Devices                    | Network D    | levices List > ksec-t               | hreatgrid02-clean                     |                |                |               |                    |                |                   |
| Default Device                     | Network      | K Devices                           |                                       |                |                |               |                    |                |                   |
| Device Security Settings           |              |                                     |                                       | - N            | ame ksec-thr   | eatgrid02-cle | 81                 |                |                   |
|                                    |              |                                     |                                       | Descrip        | ption          |               |                    |                |                   |
|                                    |              | 10 Address                          | 10.62 14                              | 2 1 71         |                |               | / 22               |                |                   |
|                                    |              | IP ADDRESS                          | · · · · · · · · · · · · · · · · · · · | 5.171          |                |               | , 32               |                |                   |
|                                    |              |                                     |                                       |                |                |               |                    |                |                   |
|                                    |              |                                     |                                       | Device De      |                | -             |                    |                |                   |
|                                    |              |                                     |                                       | Device P1      | Gisco          | •             |                    |                |                   |
|                                    |              |                                     |                                       | Model N        | ame            | Ŧ             |                    |                |                   |
|                                    |              |                                     | S                                     | oftware Ver    | nion           | Ŧ             |                    |                |                   |
|                                    |              | * Network Device                    | Group                                 |                |                |               |                    |                |                   |
|                                    |              |                                     | Oldab.                                |                |                |               |                    |                |                   |
|                                    |              | Location                            | Locations 😳                           | Set            | To Default     |               |                    |                |                   |
|                                    |              | IPSEC No                            | 0                                     | Set '          | To Default     |               |                    |                |                   |
|                                    |              | Device Type All                     | Device Types 🛛 🙄                      | Set            | To Default     |               |                    |                |                   |
|                                    | _            |                                     |                                       |                |                |               |                    |                |                   |
|                                    |              | + RADIUS Authent                    | ication Settings                      |                |                |               |                    |                |                   |
|                                    |              |                                     |                                       |                |                |               |                    |                |                   |
|                                    |              | RADIUS UD                           | P Settings                            |                |                |               |                    |                |                   |
|                                    |              |                                     |                                       | • •            | Shared Secret  | RADIUS        |                    | Chow           |                   |
|                                    |              |                                     |                                       | Pd 1           | Change Count   |               |                    | Show           |                   |
|                                    |              |                                     | 0                                     | se second a    | Shared Secret  | L U           |                    | Chow           |                   |
|                                    |              |                                     |                                       |                | 0.4.0.4        | 1799.0        |                    | Snow           | 1                 |
|                                    |              |                                     |                                       |                | COA Port       | 1700          |                    | Set to Default |                   |
|                                    |              | RADIUS DT                           | LS Settings (j)                       |                |                |               |                    |                |                   |
|                                    |              |                                     |                                       |                | Charad Correct | endus/de      |                    | T.             |                   |
|                                    |              |                                     |                                       |                | CoA Port       | 2083          |                    | Set To Default |                   |
|                                    |              |                                     | Issuer CA /                           | of ISE Contrib | icates for CoA | LEMONICA      |                    |                | ,<br>] @          |
|                                    |              |                                     |                                       | A HOL OWNER    | DNS Name       | keesthread    | nrid02.clean.cisco |                | 1.0               |
|                                    |              |                                     |                                       |                | Dito Hallo     | KSCC-UTED     | gnove-creationsco  |                |                   |
|                                    |              | General Se                          | ttings                                |                |                |               |                    |                |                   |
|                                    |              |                                     |                                       | En             | able KeyWrap   |               |                    |                |                   |
|                                    |              |                                     |                                       | * Key E        | incryption Key |               | Sho                | 244            |                   |
|                                    |              |                                     | * Messag                              | e Authentica   | ator Code Key  |               | Sho                | 2WV            |                   |
|                                    |              |                                     |                                       | Key            | Input Format   | ASCII         | HEXADECIMAL        |                |                   |
|                                    |              |                                     |                                       |                |                |               |                    |                |                   |
|                                    |              | <ul> <li>TACACS Authen</li> </ul>   | tication Settings                     |                |                |               |                    |                |                   |
|                                    |              | <ul> <li>SNMP Settings</li> </ul>   |                                       |                |                |               |                    |                |                   |
|                                    |              | <ul> <li>Advanced Trusts</li> </ul> | ec Settings                           |                |                |               |                    |                |                   |
|                                    | Save         | Reset                               |                                       |                |                |               |                    |                |                   |

步骤4.为授权策略创建授权配置文件。

导航至**策略>Policy元素>结果>授权>授权配置文件,**然后单**击添加**。输入**名称**并选**择高级属**性设置 (如图所示),然后单**击保存**:

| cisco    | Identity  | y Service                   | s Engine           | Home          | → Context \                   | /isibility            | Operations    | - Policy     | <ul> <li>Administration</li> </ul> | Work Centers |
|----------|-----------|-----------------------------|--------------------|---------------|-------------------------------|-----------------------|---------------|--------------|------------------------------------|--------------|
| Policy   | Sets      | Profiling                   | Posture            | Client Provis | ioning - Po                   | olicy Eleme           | nts           |              |                                    |              |
| Diction  | naries    | <ul> <li>Conditi</li> </ul> | ons <del>v</del> R | esults        |                               |                       |               |              |                                    |              |
|          |           |                             |                    | 0             |                               |                       |               |              |                                    |              |
| Auther   | enticatio | on                          |                    | Author        | zation Profiles               | s > TG opac<br>rofile | imin          |              |                                    |              |
| - Autho  | orizatio  | n                           |                    |               |                               | * Name                | ThreatGrid    |              |                                    |              |
| Auth     | orizatior | Profiles                    |                    |               | D                             | escription            |               |              |                                    |              |
| Dow      | nloadab   | le ACLs                     |                    |               | * Acc                         | cess Type             | ACCESS_ACCEPT | -            | Ť                                  |              |
| ▶ Profil | ing       |                             |                    | N             | etwork Device                 | Profile               | 📸 Cisco 👻 🕀   | )            |                                    |              |
| ▶ Postu  | ire       |                             |                    |               | Service                       | Template              | 0             |              |                                    |              |
| Iclient  | t Provis  | ioning                      |                    |               | Track M                       | lovement              |               |              |                                    |              |
|          |           |                             |                    | P             | assive Identity               | / Tracking            |               |              |                                    |              |
|          |           |                             |                    |               |                               |                       |               |              |                                    |              |
|          |           |                             |                    | ► Co          | ommon Tasl                    | ks                    |               |              |                                    |              |
|          |           |                             |                    | ▼ Ad          | lvanced Att                   | ributes S             | ettings       |              |                                    |              |
|          |           |                             |                    | Ra            | dius:Service-T                | уре                   | 📀 = Adı       | ministrative | 0                                  | - +          |
|          |           |                             |                    |               |                               |                       |               |              |                                    |              |
|          |           |                             |                    | ▼ At          | tributes De                   | tails                 |               |              |                                    |              |
|          |           |                             |                    | Acce<br>Servi | ss Type = ACO<br>ice-Type = 6 | CESS_ACCE             | РТ            |              |                                    |              |
|          |           |                             |                    | Save          | Reset                         |                       |               |              |                                    |              |

步骤5.创建身份验证策略。

导航至**策略>策略**集,然后单**击"+**"。 输入策略集**名称**,并将条件设置为NAD IP Address(分配给 TG的干净接口),单击保存,如图所示:

| diale Ide  | ntity Service | es Engine Home          | Context Visibility     Operations | ✓ Policy | Administration                                    | Work Centers              |             |              | ્ર      | • • •  |
|------------|---------------|-------------------------|-----------------------------------|----------|---------------------------------------------------|---------------------------|-------------|--------------|---------|--------|
| Policy Set | s Profiling   | Posture Client Provisio | oning   Policy Elements           |          |                                                   |                           |             |              |         |        |
|            |               |                         |                                   |          |                                                   |                           |             |              |         |        |
| Policy S   | ets           |                         |                                   |          |                                                   |                           | Reset Polic | yset Hitcoun | ts Rese | t Save |
| +          | Status        | Policy Set Name         | Description                       | Co       | nditions                                          | Allowed Protocols / Serve | er Sequence | Hits         | Actions | View   |
| Search     |               |                         |                                   |          |                                                   |                           |             |              |         |        |
| 1          | 0             | ThreatGrid              |                                   | Ę        | Network Access Dev<br>Address<br>EQUALS 10.62.148 | Default Network Access    | x • +       |              | ¢       | >      |
|            | $\odot$       | Default                 | Default policy set                |          |                                                   | Default Network Access    | × * +       | 59           | ٥       | >      |

步骤6.创建授权策略。

单击">"转到授权策略,展开授权策略,单击"+"并配置如图所示,然后单击"保**存"**:

| ✓ Authori | ization Polic | y (3)              |      |                                                |              |   |                  |     |      |         |
|-----------|---------------|--------------------|------|------------------------------------------------|--------------|---|------------------|-----|------|---------|
|           |               |                    |      |                                                | Results      |   |                  |     |      |         |
| •         | Status        | Rule Name          | Cond | itions                                         | Profiles     |   | Security Groups  |     | Hits | Actions |
| Search    |               |                    |      |                                                |              |   |                  |     |      |         |
|           | Ø             | ThreatGrid Admin   | ₽    | Radius-NAS-Identifier EQUALS Threat Grid Admin | ×ThreatGrid  | + | Select from list | * + | 1    | \$      |
|           | Ø             | ThreatGrid Console | ₽    | Radius-NAS-Identifier EQUALS Threat Grid UI    | ×ThreatGrid  | + | Select from list | × + | 1    | ٥       |
|           | Ø             | Default            |      |                                                | × DenyAccess | + | Select from list | • + | 17   | \$      |

提示:您可以为同时符合Admin和UI两种条件的所有用户创建一个授权规则。

步骤7.为ThreatGrid创建身份证书。

ThreatGrid的客户端证书必须基于椭圆曲线密钥:

openssl ecparam -name secp521r1 -genkey -out private-ec-key.pem 它必须由ISE信任的CA签名。选中<u>将根证书导入受信任证书存储页</u>,了解有关如何将CA证书添加到 ISE受信任证书存储的详细信息。

步骤8.将ThreatGrid配置为使用RADIUS。

登录管理员门户,导航至**Configuration > RADIUS**。在RADIUS CA证书中,粘贴从ISE收集的 PEM文件的内容,在客户端证书中粘贴从CA接收的PEM格式的证书,在客户端密钥粘贴内容中粘 贴从上一步的private-ec-key.pem文件,如图所示。单击**Save**:

| CISCO Threat Grid Appliance Administration Portal | Support ? Help                             |
|---------------------------------------------------|--------------------------------------------|
| Configuration • Operations • Status • Support •   | int -                                      |
| RADIUS DTLS Configuration                         |                                            |
| Authentication Mode                               | C Either System Or RADIUS Authentication   |
| RADIUS Host                                       | 10.48.17.135                               |
| RADIUS DTLS Port                                  |                                            |
| RADIUS CA Certificate                             | rVOxvUhoHai7g+B    END CERTIFICATE         |
| RADIUS Client Certificate                         | QFrtRNBHrKaEND CERTIFICATE                 |
| RADIUS Client Key                                 | A 2TOKEY4waktmOluw==<br>END EC PRIVATE KEY |
| Initial Application Admin Username                | a radek                                    |

**注意:**保存RADIUS设置后,必须重新配置TG设备。

步骤9.向控制台用户添加RADIUS用户名。

要登录到控制台门户,必须将RADIUS用户名属性添加到相应用户,如图所示:

| D | eta | ai | ls |
|---|-----|----|----|
| D | eta | aı | lS |

|     | Login                                                                                                    | radek                                   |                 |       |
|-----|----------------------------------------------------------------------------------------------------|-----------------------------------------|-----------------|-------|
|     | Name                                                                                                    | radek 🖊                                 |                 |       |
|     | Title                                                                                                    | Add 🖊                                   |                 |       |
|     | Email                                                                                                    | rolszowy@c                              | sisco.com 🌶     | /     |
|     | Integration 2                                                                                                    | none                                    | $\sim$          |       |
|     | Role                                                                                                    | admin                                   |                 |       |
|     | Status                                                                                                    | Active                                  | Inactive        | 1     |
|     |                                                                                                    |                                         |                 |       |
|     | RADIUS Username @                                                                                                    | radek                                   |                 |       |
|     | RADIUS Username  Privacy                                                                                                 | radek <br>Private                       | Public          | Unset |
|     | RADIUS Username (2)<br>Default UI Submission<br>Privacy (2)<br>FUI A Accepted (2)                                        | radek<br>Private                        | Public          | Unset |
| CSA | RADIUS Username ?<br>Default UI Submission<br>Privacy ?<br>EULA Accepted ?<br>Auto-Submit Types ?                        | radek<br>Private<br>No<br>Add           | Public          | Unset |
| CSA | RADIUS Username 3<br>Default UI Submission<br>Privacy 3<br>EULA Accepted 3<br>Auto-Submit Types 3<br>Can Flag Entities 3 | radek<br>Private<br>No<br>Add /<br>True | Public<br>False | Unset |

步骤10.仅启用RADIUS身份验证。

成功登录管理员门户后,将显示一个新选项,该选项将完全禁用本地系统身份验证并保留仅基于 RADIUS的身份验证。

| CISCO Threat Grid Appliance Administration Portal |    | Support ? Help                                                                                                    |          |   |
|---------------------------------------------------|----|----------------------------------------------------------------------------------------------------|----------|---|
| Configuration - Operations - Status - Support -   |    |                                                                                                    | <b>I</b> | • |
| RADIUS DTLS Configuration                         |    |                                                                                                    |          |   |
| Authentication Mode                               | 04 | RADIUS Authentication Not Enabled<br>✓ Either System Or RADIUS Authentication Permitted<br>Only RADIUS Authentication Permitted |          |   |
| RADIUS Host                                       | 0  | 10.48.17.135                                                                                                    |          |   |

## 验证

重新配置TG后,注销,现在登录页面在映像、管理员和控制台门户中分别显示为:

# Threat Grid

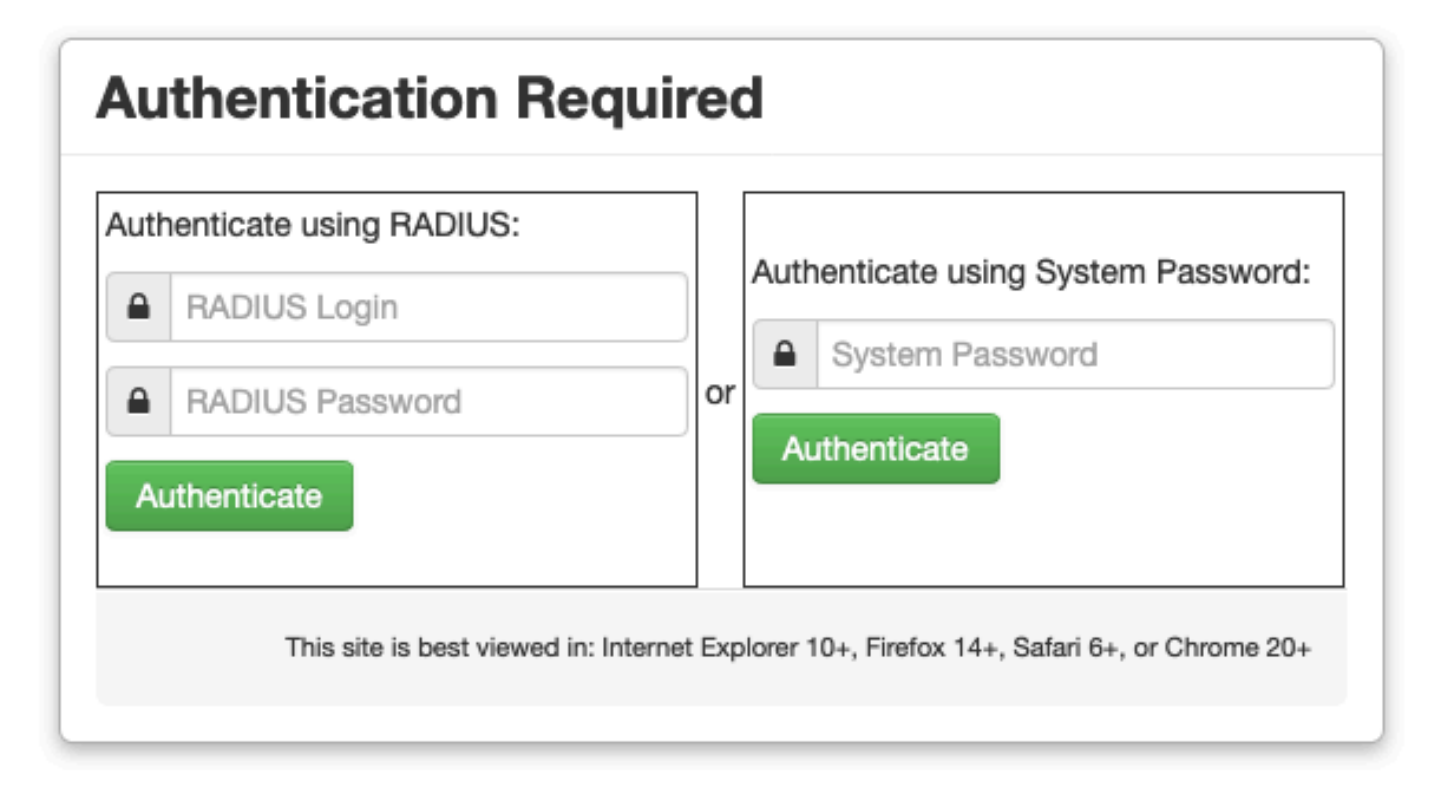

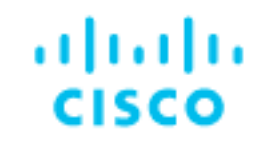

## Threat Grid

Use your RADIUS username and password.
 RADIUS username
 RADIUS password
 Log In

### Forgot password?

## 故障排除

有三个组件可能导致问题:ISE、网络连接和ThreatGrid。

• 在ISE中,确保它将ServiceType=Administrative返回到ThreatGrid的身份验证请求。导航至 Operations> RADIUS > Live Logs 并检查详细信息:

|   | Time                         | Status   | Details | Repeat | Identity | Authentication Policy | У | Authorization Policy             | Authorizati   | Network Device          |
|---|------------------------------|----------|---------|--------|----------|-----------------------|---|----------------------------------|---------------|-------------------------|
| × |                              | •        |         |        | Identity | ThreatGrid            | × | Authorization Policy             | Authorization | Network Device          |
|   | Feb 20, 2020 09:40:38.753 AM | <b>2</b> | ò       |        | radek    | ThreatGrid >> Default |   | ThreatGrid >> ThreatGrid Admin   | TG opadmin    | ksec-threatgrid02-clean |
|   | Feb 20, 2020 09:40:18.260 AM |          | 0       |        | radek    | ThreatGrid >> Default |   | ThreatGrid >> ThreatGrid Console | TG console    | ksec-threatgrid02-clean |

## **Authentication Details**

| Source Timestamp                                                                                               | 2020-02-20 09:40:38.753                                                                                                |
|----------------------------------------------------------------------------------------------------|----------------------------------------------------------------------------------------------------|
| Received Timestamp                                                                                             | 2020-02-20 09:40:38.753                                                                                                |
| Policy Server                                                                                                  | wcecot-ise27-1                                                                                                    |
| Event                                                                                                    | 5200 Authentication succeeded                                                                                          |
| Username                                                                                                    | radek                                                                                                    |
| User Type                                                                                                    | User                                                                                                    |
| Authentication Identity Store                                                                                  | Internal Users                                                                                                    |
|                                                                                                    |                                                                                                    |
| Authentication Method                                                                                          | PAP_ASCII                                                                                                    |
| Authentication Method Authentication Protocol                                                                  | PAP_ASCII<br>PAP_ASCII                                                                                                 |
| Authentication Method<br>Authentication Protocol<br>Service Type                                               | PAP_ASCII PAP_ASCII Administrative                                                                                     |
| Authentication Method<br>Authentication Protocol<br>Service Type<br>Network Device                             | PAP_ASCII<br>PAP_ASCII<br>Administrative<br>ksec-threatgrid02-clean                                                    |
| Authentication Method<br>Authentication Protocol<br>Service Type<br>Network Device<br>Device Type              | PAP_ASCII<br>PAP_ASCII<br>Administrative<br>ksec-threatgrid02-clean<br>All Device Types                                |
| Authentication Method<br>Authentication Protocol<br>Service Type<br>Network Device<br>Device Type<br>Location  | PAP_ASCII<br>PAP_ASCII<br>Administrative<br>ksec-threatgrid02-clean<br>All Device Types<br>All Locations               |
| Authentication MethodAuthentication ProtocolService TypeNetwork DeviceDevice TypeLocationAuthorization Profile | PAP_ASCII<br>PAP_ASCII<br>Administrative<br>ksec-threatgrid02-clean<br>All Device Types<br>All Locations<br>TG opadmin |

 如果您没有看到这些请求,请在ISE上执行数据包捕获。导航至"操作">"故障排除">"诊断工具 ">"TCP转储",在TG的干净接口的"过滤器"字段中提供IP,然后单击"开始"并尝试登录 ThreatGrid:

### TCP Dump

| Status                                         | Monitoring (approximate file size: 8192 bytes) Stop |
|------------------------------------------------|-----------------------------------------------------|
| Host Name                                      | wcecot-ise27-1                                      |
| Network Interface                              | GigabitEthernet 0                                   |
| Promiscuous Mode                               | ● On Off                                            |
| Filter                                         | ip host 10.62.148.171                               |
|                                                | Example: 'ip host helios and not iceburg'           |
| Format                                         | Raw Packet Data                                     |
| Dump File                                      |                                                     |
| Download Delete                                |                                                     |
| 您必须看到字节数增加。在Wireshark中打开pcap文件以了解详细信息。         |                                                     |
| • 如果在您单击ThreatGrid中保存后看到错误"很抱歉,但出现了问题",页面如下所示: |                                                     |
| Threat Grid Appliance Administration Portal    |                                                     |

Monitor the packet headers on the network and save to a file (up to 5 Minutes)

#### We're sorry, but something went wrong.

Operations \*

The server experienced an error while processing your request. Please retry your request later.

Status \*

Support \*

If this problem persists, contact support.

Configuration -

\*

这意味着您最可能将RSA密钥用于客户端证书。必须将ECC密钥与步骤7中指定的参数一起使用。

181 **•**